## MANAGEMENT BY STATISTICS

"Work out who would be responsible for each of these stats in your office. Include their name and position title."

**Note:** *The stat for "individual provider production" has not been included in this exercise as individual providers would of course be responsible for their own production statistic.* 

| STAT NAME           | POSITION TITLE | NAME |
|---------------------|----------------|------|
| 1. BMO              |                |      |
| 2. LETTERS OUT      |                |      |
| 3. \$ TXP P/A       |                |      |
| 4. # CONSULTS       |                |      |
| 5. \$ COLLECTIONS   |                |      |
| 6. ACCTS RECEIVABLE |                |      |
| 7. \$ PRODUCTION    |                |      |
| 8. \$ HYG. PROD     |                |      |
| 9. \$ DR. PROD      |                |      |
| 10. # RECALL APPT   |                |      |
| 11. % APPT KEPT     |                |      |
| 12. \$ COLL/STAFF   |                |      |
| 13. # NEW REACHES   |                |      |
| 14. # NEW PATIENTS  |                |      |

**MGE: Management Experts, Inc.** 11800 30th Court N • Pinellas Park, FL 33716 Telephone (727) 530-4277 • Fax (727) 532-9497

# SAMPLE STAT GRID

Dr.\_\_\_\_\_

### STAT GRID WEEK ENDING DATE: \_\_\_\_\_

| STAT NAME             | QUOTA | THUR | FRI | MON | TUE | WED | TOTAL |
|-----------------------|-------|------|-----|-----|-----|-----|-------|
| BMO                   |       |      |     |     |     |     |       |
| LETTERS OUT           |       |      |     |     |     |     |       |
| \$ TXP P/A            |       |      |     |     |     |     |       |
| # CONSULTS            |       |      |     |     |     |     |       |
| COLLECTIONS           |       |      |     |     |     |     |       |
| PRODUCTION            |       |      |     |     |     |     |       |
| HYG. PROD             |       |      |     |     |     |     |       |
| DR. PROD              |       |      |     |     |     |     |       |
| # RECALL APPT<br>KEPT |       |      |     |     |     |     |       |
| % АРРТ КЕРТ           |       |      |     |     |     |     |       |
| # REACHES             |       |      |     |     |     |     |       |
| # NPS                 |       |      |     |     |     |     |       |

**Note:** If there is more than one provider (doctors and hygienists), you should make an additional box for each to keep track of individual provider production daily.

**MGE: Management Experts, Inc.** 11800 30th Court N • Pinellas Park, FL 33716 Telephone (727) 530-4277 • Fax (727) 532-9497

### HOW TO USE THE "DAILY STAT GRID"

On a "Statistic Grid" or "Stat Grid" for short, you'll see a series of boxes for each stat. Like this:

| STAT NAME | QUOTA | THUR | FRI | MON | TUE | WED | TOTAL |
|-----------|-------|------|-----|-----|-----|-----|-------|
| BMO       |       |      |     |     |     |     |       |
| LO        |       |      |     |     |     |     |       |

And so on.

What is written in each of these boxes is explained as follows:

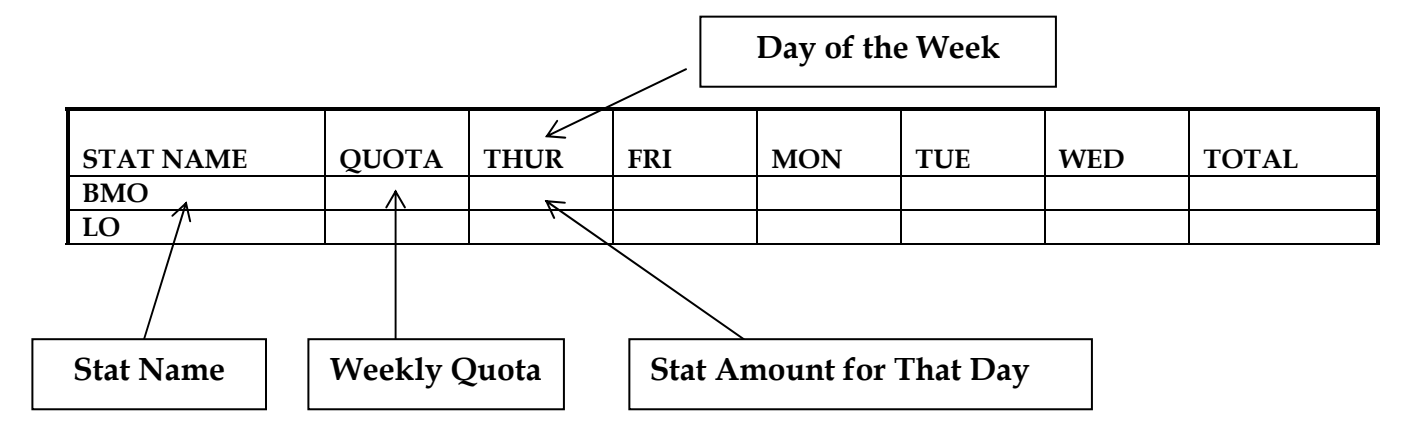

Note that the first "day" listed on your grid should be the day that your week "starts" on. In the example above, the stat "week" starts on Thursday.

Daily stats are kept on a *cumulative* basis. For example:

Your Bulk Mail Out "Quota" for the week is 3000. Let's say it is Thursday (the first day of your week in this example) and you sent out 500 pieces of Bulk mail:

| STAT NAME | QUOTA | THUR  | FRI | MON | TUE | WED | TOTAL |
|-----------|-------|-------|-----|-----|-----|-----|-------|
| 1. BMO    | 3000  | 500 🖌 |     |     |     |     |       |

On Friday you send out 1000 more:

| STAT NAME |       | THUR  | FRI    | MON | TIF | WED  | τοται |
|-----------|-------|-------|--------|-----|-----|------|-------|
|           | QUUIA | IIIOK |        |     | ICE | VVED | IOIAL |
| 1. BMO    | 3000  | 500   | 1500 🌂 |     |     |      |       |

Note that Friday does not read "1000." This is because the stat is kept *cumulatively* (we had 500 for Thursday + 1000 for Friday = 1500). This is done until the end of the week. Let's say you send out 500 more on Monday, 500 more on Tuesday and 500 on Wednesday. Your grid would look like this:

| STAT NAME | QUOTA | THUR | FRI  | MON  | TUE  | WED  | TOTAL |
|-----------|-------|------|------|------|------|------|-------|
| 1. BMO    | 3000  | 500  | 1500 | 2000 | 2500 | 3000 | 3000  |

#### QUOTAS

Weekly quotas (the "goal" that you want to hit for that stat) should be set at the beginning of the week. List the weekly quota in the "quota" box as shown above. After you've established a quota for your weekly stats, break the quota down daily and, if you wish, write it in small numbers at the far right hand side of your "this week" box for each day.

#### **EXAMPLE:**

| STAT NAME | QUOTA | THUR | FRI  | MON  | TUE  | WED  | TOTAL |
|-----------|-------|------|------|------|------|------|-------|
| 1. BMO    | 3000  | 600  | 1200 | 1800 | 2400 | 3000 | 3000  |

If you compare the daily quotas above to the actual production on the grid right before that, you'll see that on day 1, they were 100 BMO below quota and by day two (Friday), they got ahead and met the quota for the week.

### SUMMARY

The stat grid is a tool for use. It can help you to achieve more control over your office. Use it well!